# MANUAL DE CONSULTA DE CURSOS PLANIFICADOS

### Paso 1: Ingresar a <u>www.profesor.espol.edu.ec</u>

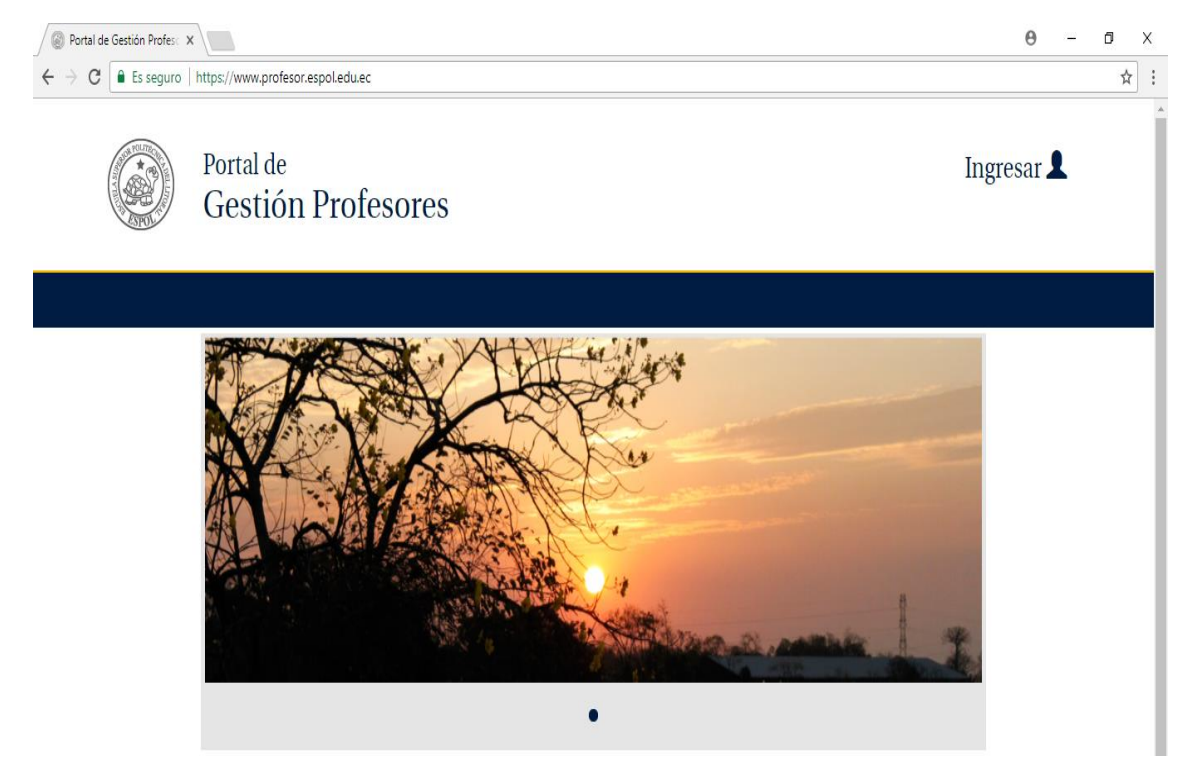

Paso 2: Dar clic en la Opción Ingresar, luego digitar su usuario y contraseña de ESPOL

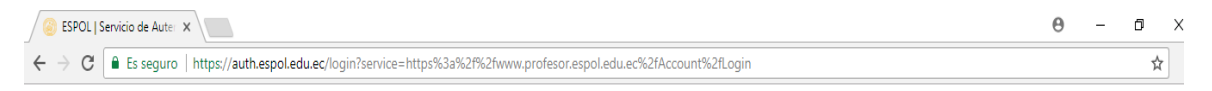

| ESP<br>"Impulsando la sociedad                                                                                                    | OL<br>I del conocimiento"                                                 |  |
|----------------------------------------------------------------------------------------------------|---------------------------------------------------------------------------|--|
| Usuario:<br>Contraseña:<br>Avisarme antes de abrir sesión en u<br>INCIAR SESIÓN                                                                                                    | @espol.edu.ec<br>otros sitios.<br>AR                                      |  |
| Atención:<br>En caso de que no tenga usuario, o su usus<br>bloqueado dirigirse a la página del GTSI, y<br>del menú Cuenta Electrónica.<br>Por razones de seguridad, por favor cierre<br>navegador web cuando haya terminado de<br>servicios que requieren autentificación. | ario se encuentre<br>escoger la opción<br>su sesión y su<br>acceder a los |  |

### Paso 3: Dar clic en Profesor

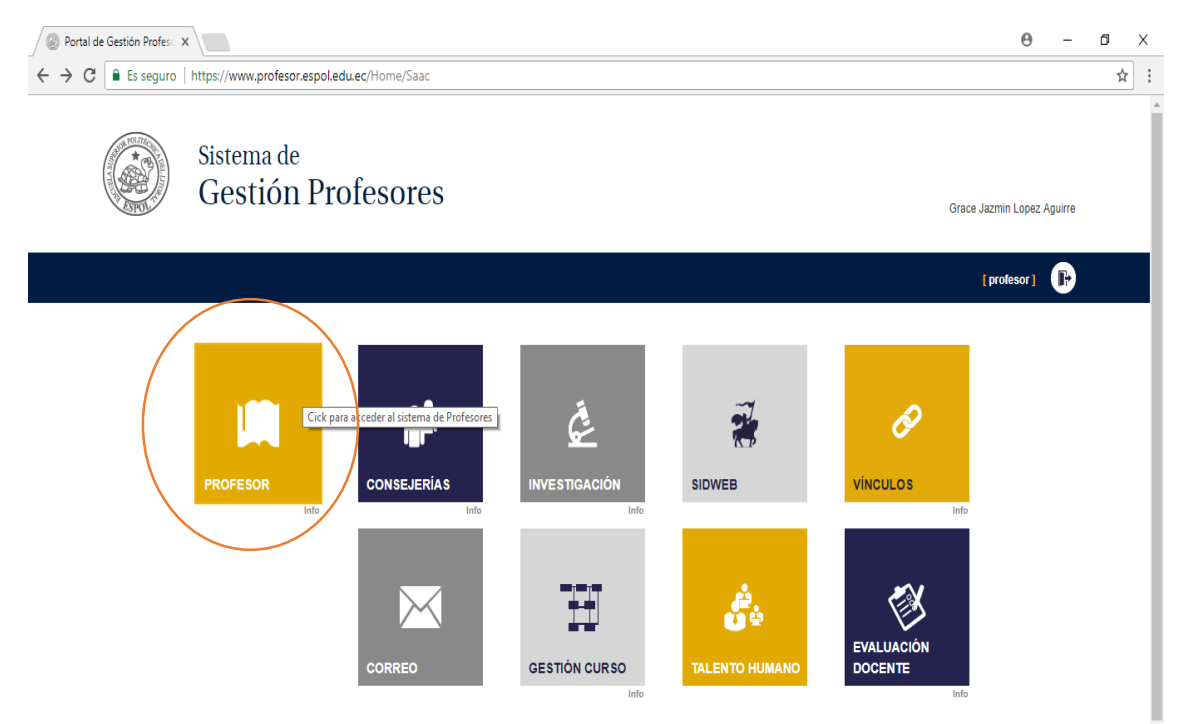

# Paso 4: Dar clic en PLANIFICACIÓN ACÁDEMICA

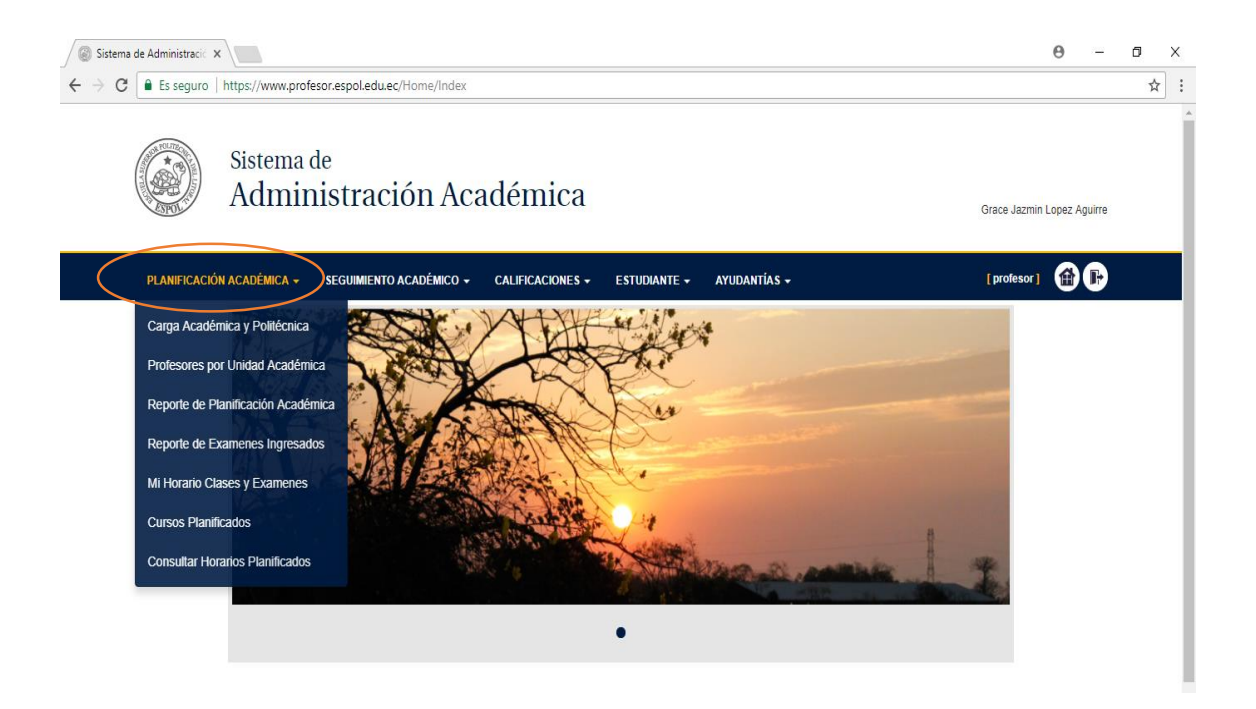

#### Paso 5: Elegir la opción de Consultar Horarios Planificados

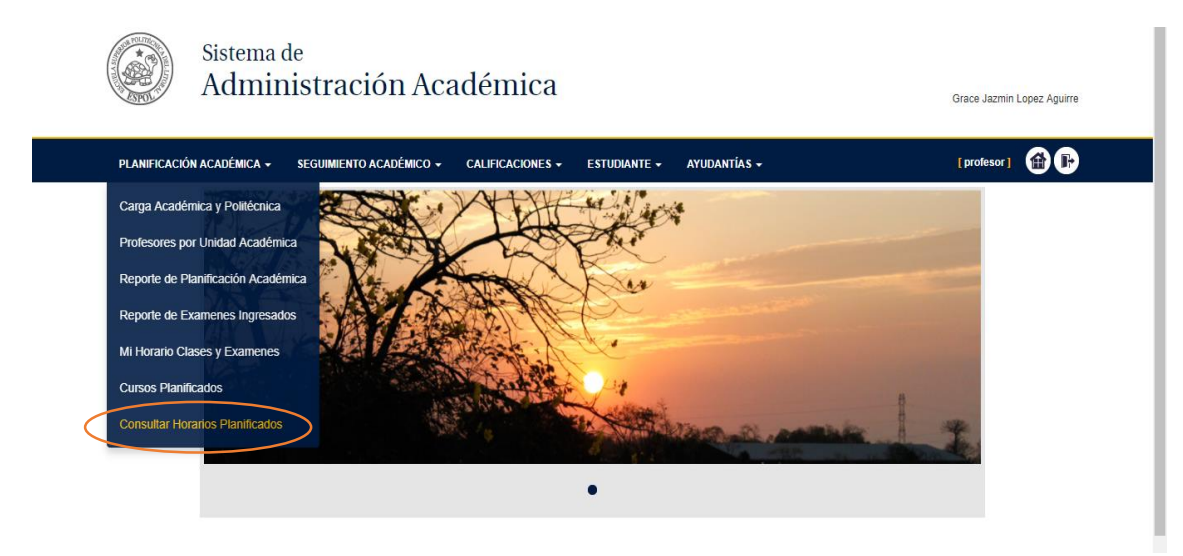

Paso 6: Realizar la consulta por nombre de materia o código

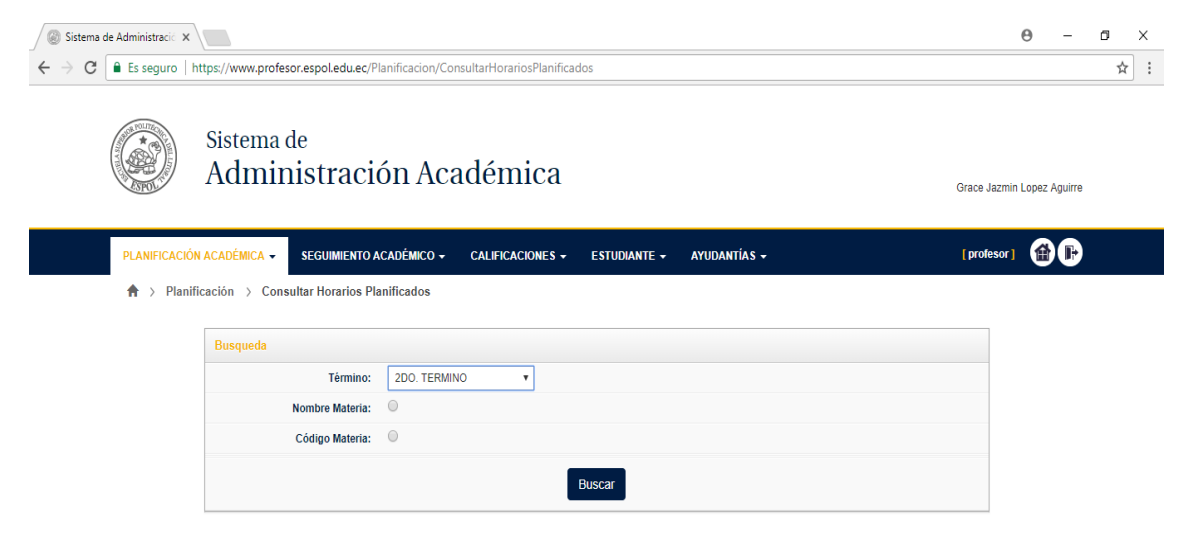

**Por ejemplo:** *Si necesita conocer cuántos cursos están planificados y que profesores están dictando la materia de Finanzas I. Ingresar en nombre: Finanzas I o el Código: ECOG2004.* 

| PLANIFICACIÓN ACADÉMICA - SEGUIMEN | Materia: FINANZAS I            |                                    | ×      | (profesor) 🔀 🕞  |
|------------------------------------|--------------------------------|------------------------------------|--------|-----------------|
| Busqueda                           | Planificación 2DO TÉRMINO 2017 |                                    |        |                 |
| Térmi                              | Profesor                       | BORJA LIGUA YOLANDA VIVIANA        |        |                 |
| Nombre Mate                        | Paralelo                       | 1                                  |        |                 |
| Código Mate                        | Cupo Máximo                    | 41 Cupo Disponible                 | 8      |                 |
| Por Nom                            | Fecha Examen Parcial           | 01/12/2017 - 17:00:00 a 19:00:00   |        |                 |
|                                    | Fecha Examen Final             | 09/02/2018 - 17:00:00 a 19:00:00   |        |                 |
|                                    | Fecha Mejoramiento             | 23/02/2018 - 17:00:00 a 19:00:00   |        |                 |
|                                    | Paralelos asociados            | 101                                |        |                 |
| Resultado                          |                                |                                    | ch:    |                 |
| Show 10 • entries                  | Dia Hora Inicio. Hora Fin      | Aula Bloque                        | _      |                 |
| Código Materia                     | Martes 11.50.00 15.50.00       | 10-27 BEOQUE 520 CAMPUS PROSPERING |        |                 |
| ECOG2004                           | 1                              | Paralelos disponibles              |        |                 |
| ECOG2005                           |                                | 12856                              |        |                 |
| ECOG2034                           |                                |                                    |        |                 |
| Showing 1 to 3 of 3 entries        |                                |                                    |        | Previous 1 Next |
|                                    |                                | C                                  | Cerrar |                 |